- If you would like to add the MEG IRD to your internal network, please follow this procedure to change the MGMT & Data ip addresses. (default ip 192.168.2.20/24 Interface-3)
  - While in Channel View, Access Advanced View by clicking on the 3 lines in the upper left corner (*Figure-1*)
  - Click Advanced View to go to Advanced View page (*Figure-1*)
  - Browse to Configuration page, then click Network
- Double click on the ip address you would like to change.
  - Enp6s0 is assigned to MGMT-1*(Figure-2)* 
    - \*You must put a /24 at the end of the ip. (or whatever subnet mask your IT department assigns you). (Figure-2)
  - Enp7s0 is assigned to Data-1 for Multicast (Figure-2)
  - SET DEFAULT GATEWAY ACCORDING TO YOUR NETWORK. (Figure-3)
- Click apply all when finished to apply new settings. Click yes to restart the node. You may see a quick hit.
- For TSoip configurations, the Multicast address is already set.
  - $\circ~$  Please refer to the correct SOP for the associated address and port #.
- See *Figure-4* for physical Ethernet port assignments.

## Figure-1

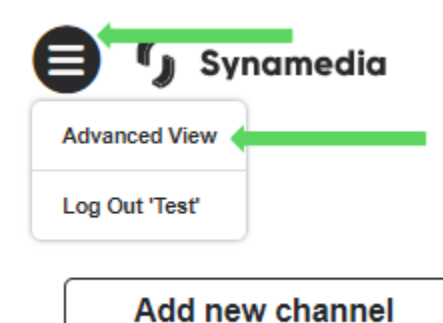

F-1

## Figure-2

|   | Network Port Type Other   Reload All Apply All Back   Validate Network Settings | s → (           | Alias Double click<br>here to change<br>MGMT-1 ip.<br>Click apply all<br>when finished. | Double click here<br>to change Data-1<br>ip.<br>Click apply all<br>when finished. |          |
|---|---------------------------------------------------------------------------------|-----------------|-----------------------------------------------------------------------------------------|-----------------------------------------------------------------------------------|----------|
| l | Bond Configuration 🕜                                                            |                 |                                                                                         |                                                                                   |          |
| l | Name Network Interface Mode MII poli                                            | ing interval Ma | ac Policy Preferred Slave                                                               |                                                                                   |          |
|   | Add Row Remove Selected Bonds                                                   |                 |                                                                                         |                                                                                   |          |
| l | Network Settings                                                                |                 |                                                                                         |                                                                                   |          |
| l | Network Interface VLA                                                           | N Port          | IP Address                                                                              | Routing Table                                                                     | Action   |
| l | enp0s20f0u14u4                                                                  |                 |                                                                                         |                                                                                   | Add VLAN |
|   | enp4s0                                                                          | Port 3          | 192.168.12.76/24<br>fe80::76fe 48ff:fe8b:448/64                                         | 4                                                                                 | Add VLAN |
| l | enp5s0                                                                          |                 | 10.4.11.7 /24                                                                           |                                                                                   | Add VLAN |
|   | enp6s0                                                                          |                 | <b>+</b> 10.121.20.21 5/24                                                              | +                                                                                 | Add VLAN |
|   | enp7s0                                                                          | SDI over IP 1   | 10.100.10.55/24                                                                         |                                                                                   | Add VLAN |

## Figure-3

| Default Gateway Settings 🚱         |                   |             |        |  |  |  |  |
|------------------------------------|-------------------|-------------|--------|--|--|--|--|
|                                    | Network Interface | IP Address  | Metric |  |  |  |  |
| ×                                  | enp6s0 •          | 192.168.2.1 | 0      |  |  |  |  |
| Add Row Remove Selected Interfaces |                   |             |        |  |  |  |  |

## Figure-4

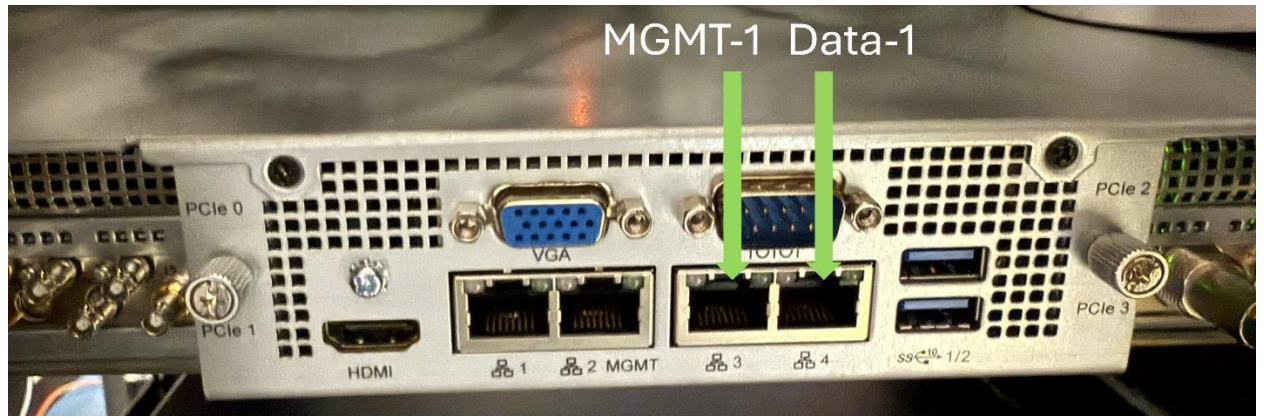